# MANUALE DI WEBCAM STATION EVOLUTION

# INDICE

# Cliccando su una qualsiasi voce di questo elenco, verrà visualizzato il capitolo corrispondente

| 1.        | INTRODUZIONE                                                                                                    |    |
|-----------|----------------------------------------------------------------------------------------------------|----|
| 2.        | REGOLAZIONE DEL MICROFONO E DELL'IMMAGINE4                                                                                                    |    |
| 3.        | VISUALIZZAZIONE A SCHERMO INTERO                                                                                                    |    |
| 4.<br>PEI | HAI L'ANIMA DI UNA ROCK STAR O DI UN GIORNALISTA? PENSI DI ESSERE BRAVO A RECITARE? REGISTRA LE TU<br>RFORMANCE CON HERCULES WEBCAM STATION EVOLUTION6 | JE |
|           | 4.1.       Scattare una singola foto                                                                                                    |    |
| 5.        | SE DESIDERI TRASFERIRE I TUOI VIDEO DIRETTAMENTE SU TUO ACCOUNT DI YOUTUBE12                                                                           |    |
| 6.        | VUOI AGGIUNGERE FOTO E VIDEO AL TUO BLOG?13                                                                                                    |    |
| 7.        | DESIDERI PUBBLICARE FOTO E VIDEO SULLA TUA BACHECA DI FACEBOOK?                                                                                        |    |
| 8.        | DESIDERI TRASFERIRE LE TUE FOTO SUL TUO ACCOUNT FLICKR?                                                                                                |    |
| 9.        | DESIDERI TRASFERIRE LE TUE FOTO/I TUOI VIDEO NEL TUO IPOD?                                                                                             |    |
| 10.       | DESIDERI TRASFERIRE LE TUE FOTO/I TUOI VIDEO NELLA TUA PSP?                                                                                            |    |
| 11.       | VUOI TRASFERIRE LE TUE FOTO/I TUOI VIDEO IN UNA CARTELLA DEL TUO COMPUTER?                                                                             |    |
| 12.       | VUOI INVIARE LE TUE FOTO/I TUOI VIDEO VIA E-MAIL?                                                                                                    |    |

# 1. INTRODUZIONE

Webcam Station Evolution è uno strumento facile e veloce per acuisire le tue foto e i tuoi video con la tua webcam, inviandoli poi ad un ampio ventaglio di media. Grazie a Webcam Station Evolution, in pochi clic potrai aggiungere le foto al tuo Blog, pubblicare i tuoi video tramite Youtube o trasferire le tue foto e i tuoi video alla tua console PSP® o al tuo iPod®.

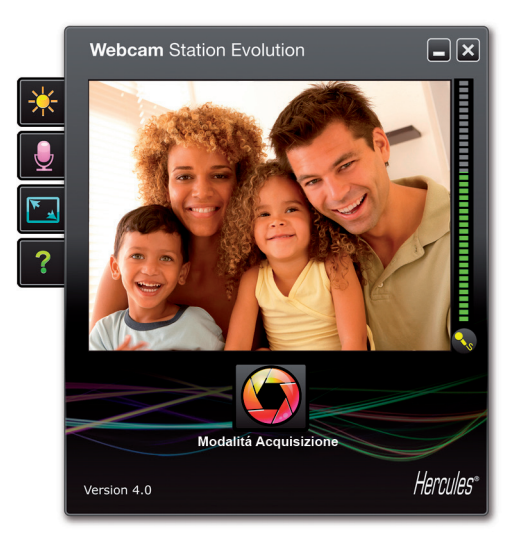

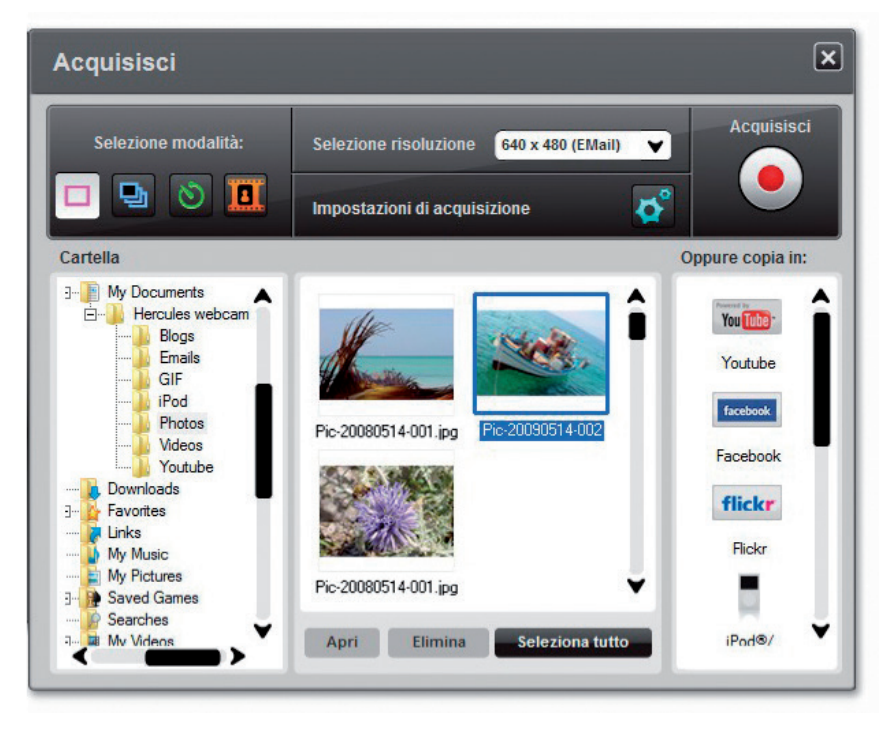

# 2. REGOLAZIONE DEL MICROFONO E DELL'IMMAGINE

Regolazione del microfono della tua webcam in Webcam Station Evolution

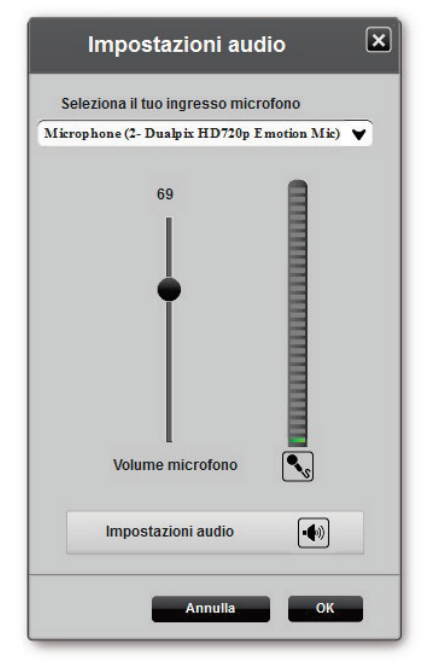

- Fai clic sul pulsante

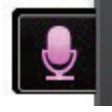

- Parla normalmente nel microfono e, contemporaneamente, muovi l'indicatore del volume del microfono finché il suono non si attesta nella zona gialla senza raggiungere la zona rossa.

- Per modificare le opzioni di registrazione del microfono, fai clic su Impostazioni Audio.

- Una volta terminato, fai clic su Applica e quindi su OK.

- Clicca sul pulsante

#### Regolare l'immagine della tua webcam in Webcam Station Evolution

| Impostazioni video                                                                           |             |            |  |  |
|----------------------------------------------------------------------------------------------|-------------|------------|--|--|
| Manuale                                                                                      | Auton       | natico     |  |  |
| Luminosità                                                                                   | 0           |            |  |  |
| Contrasto                                                                                    | 128         | 0          |  |  |
| Gamma                                                                                        | 100         | 0          |  |  |
| Saturazione                                                                                  | 128         | $\bigcirc$ |  |  |
| Definizione                                                                                  | 52          | $\bigcirc$ |  |  |
| Esposizione                                                                                  | -6          | ۲          |  |  |
| Bilanciamento                                                                                | 2           | ۲          |  |  |
| AutoFocus                                                                                    | , 0         | ۲          |  |  |
| Modalità Bianco e Nero O Compensazion                                                        | e retroillu | minazione  |  |  |
| Elimina sfarfallio                                                                           | hio         |            |  |  |
| <ul> <li>Modalità bassa<br/>luminosità</li> <li>Rotazione automatica<br/>attivata</li> </ul> | ED          |            |  |  |
| Predefinito                                                                                  | ılla        | ок         |  |  |

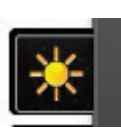

- Regola i vari parametri: luminosità (qualora, ad esempio, la tua immagine risulti troppo scura o chiara), tonalità... ed osserva i cambiamenti all'interno della finestra di visualizzazione.

- Se non sei soddisfatto delle modifiche d ate apportate e desideri ripristinare i parametri preimpostati, clicca su **Default**.

- Una volta terminato, clicca su Applica, quindi su OK.

# 3. VISUALIZZAZIONE A SCHERMO INTERO

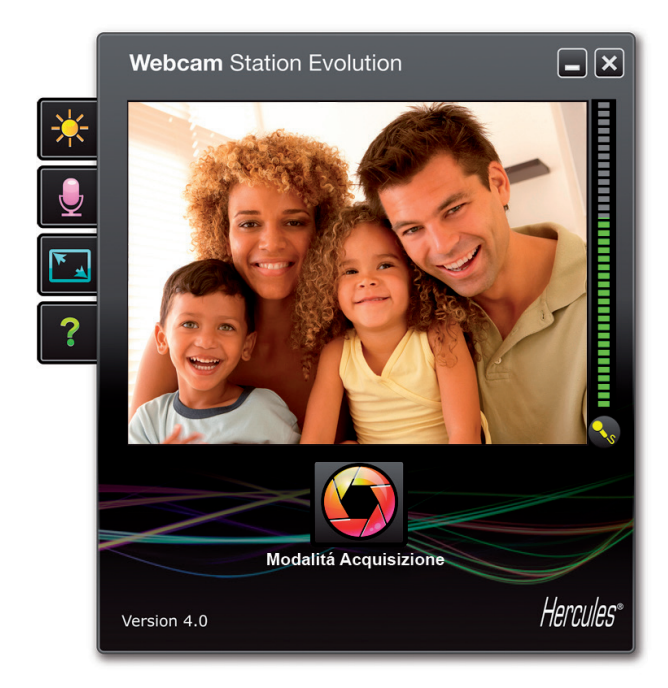

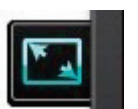

Facendo clic sul pulsante (o premendo il tasto F11 sulla tastiera) è possibile visualizzare a schermo intero le immagini trasmesse dalla webcam.

Quando si è in modalità a schermo intero, posizionando il cursore del mouse nell'angolo in basso a destra dello schermo, si può accedere ai controlli della modalità di acquisizione (per maggiori informazioni sulle impostazioni di acquisizione, far riferimento alla sezione 4).

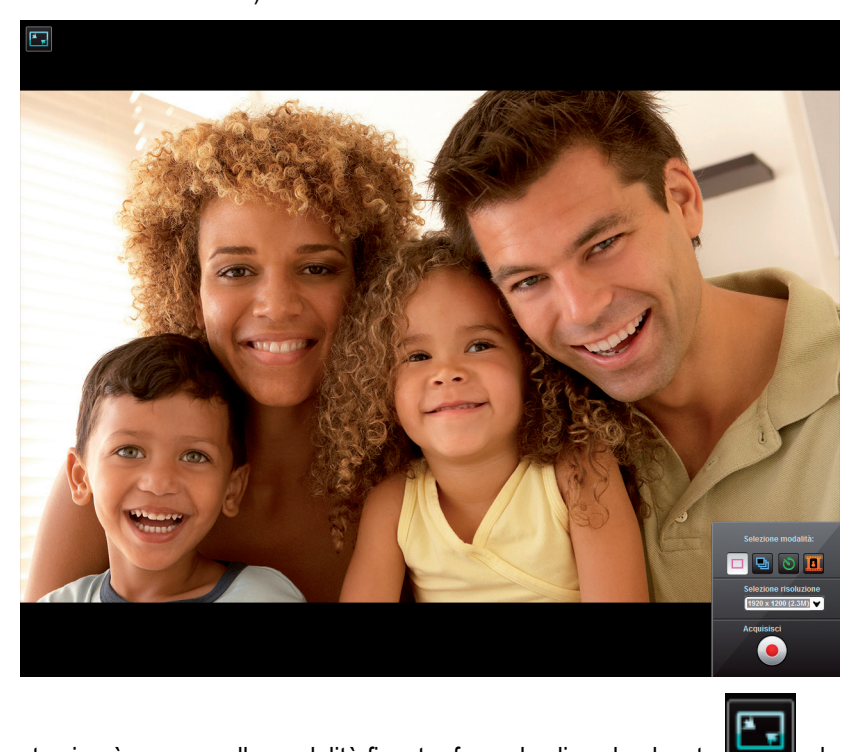

In qualunque momento si può passare alla modalità finestra facendo clic sul pulsante **1**, che si trova nell'angolo in alto a sinistra dello schermo (o premendo nuovamente il tasto F11).

# 4. HAI L'ANIMA DI UNA ROCK STAR O DI UN GIORNALISTA? PENSI DI ESSERE BRAVO A RECITARE? REGISTRA LE TUE PERFORMANCE CON <u>HERCULES</u> <u>WEBCAM STATION EVOLUTION</u>

Forse il tuo sogno è quello di diventare un cantante, un coreografo o un giornalista? Perché non utilizzare la tua Hercules Webcam per acquisire i tuoi video e migliorare il tuo stile? Grazie al software **Webcam Station Evolution**, puoi imitare le star o creare il tuo stile personale, dando libero sfogo alla tua fantasia. Per far questo, dovrai utilizzare tutte le opzioni di ripresa della tua webcam (foto, modalità burst o self-timer e cattura video).

# 4.1. Scattare una singola foto

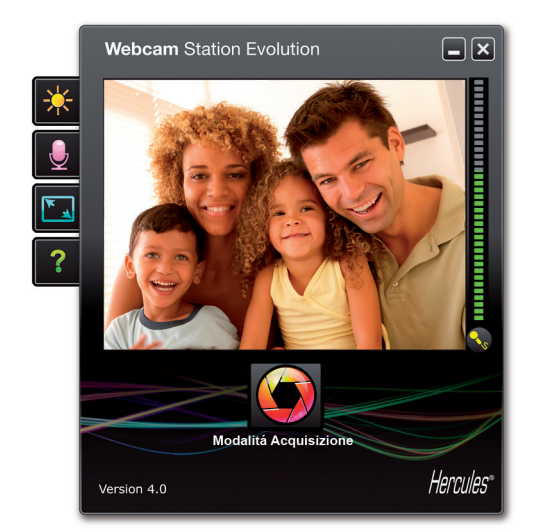

- Avvia Webcam Station Evolution.

**Nota:** nell'angolo inferiore destro dello schermo, si aprirà anche Xtra Controller, tramite il quale è possibile accedere alle funzioni di zoom. Se non desideri utilizzare queste funzioni, puoi nascondere la finestra cliccando sul pulsante e posto nella parte superiore destra.

- Nella finestra principale, fai clic sul pulsante Acquisisci.

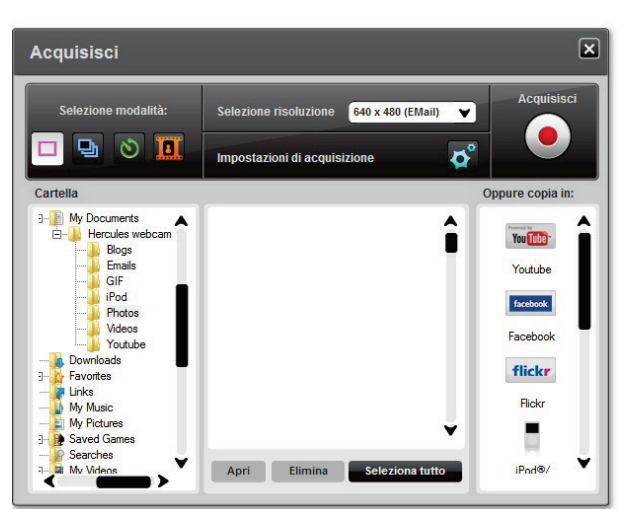

Si aprirà una nuova finestra. Segui la procedura indicata sullo schermo:

1. Seleziona la modalità Scatto singolo.

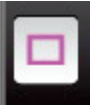

2. Nel relativo menu a tendina, seleziona la risoluzione.

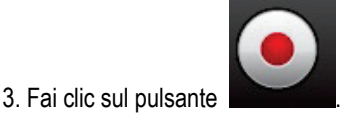

L'immagine verrà salvata nella directory di destinazione e nel formato (jpeg) selezionato per default: la cartella contenente le immagini si aprirà, mostrando le anteprime delle tue foto.

**Nota:** Per modificare il percorso di default ed il formato di salvataggio, fai riferimento al capitolo 3.5. Selezionare i parametri di acquisizione foto e video.

# 4.2. Scattare foto in modalità Burst

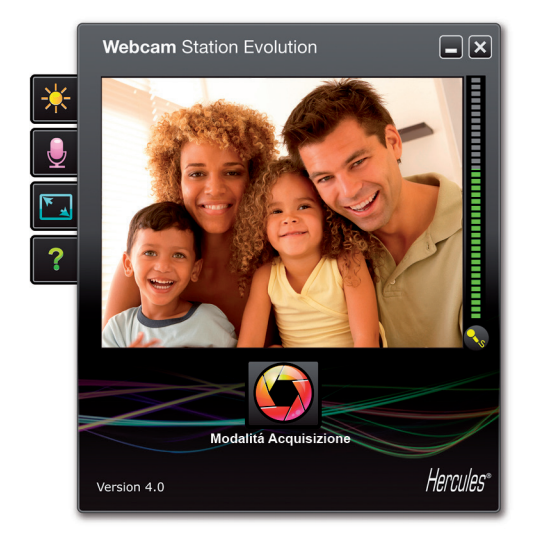

- Nella finestra principale di Webcam Station Evolution, clicca sul pulsante **Acquisisci**.

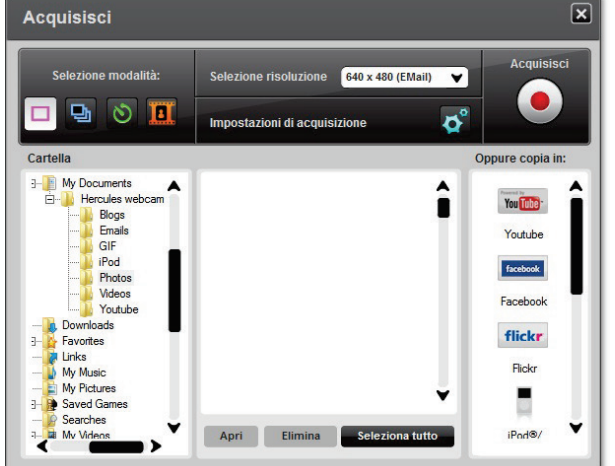

Si aprirà una uova finestra. Segui la procedura descritta sullo schermo:

1. Seleziona la modalità Burst.

3. Fai clic sul pulsante

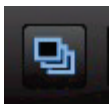

2. Nel relativo menu a tendina, seleziona la risoluzione.

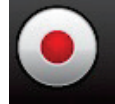

Partirà un conto alla rovescia della durata di **3 secondi**, durante la quale potrai assumere la tua posa. Dopodiché, verrano scattate **10 foto** in rapida successione, alla velocità di **3 immagini al secondo** (impostazioni di default).

L'immagine verrà salvata nella directory di destinazione e nel formato (jpeg) selezionato per default: la cartella contenente le immagini si aprirà, mostrando le anteprime delle tue foto.

In questa modalità, Webcam Station Evolution crea una **GIF animata** in una sottocartella chiamata "GIF", che si aprirà automaticamente per mostrarti l'animazione appena creata. Sorprendi i tuoi amici importando questa immagine nel tuo sito web o nel tuo blog (per ulteriori dettagli su tale funzione, fai riferimento al paragrafo 5. Aggiungere foto o video al tuo blog).

**Nota:** per modificare le varie impostazioni di acquisizione delle foto in modalità Burst, fai riferimento al paragrafo 3.5. Selezionare i parametri di acquisizione foto e video.

# 4.3. Scattare foto in modalità Self-timer

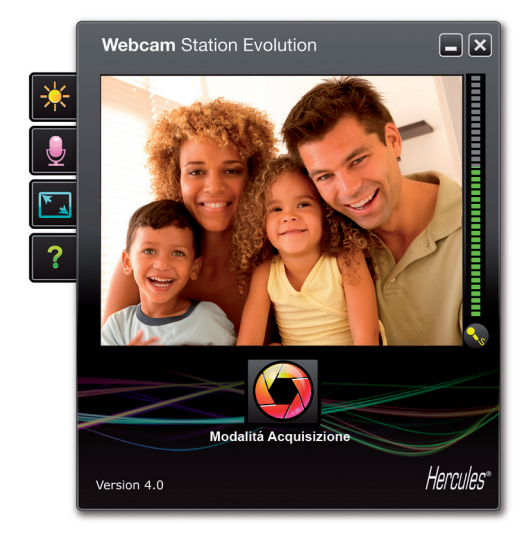

× Acquisisci 640 x 480 (EMail) 💙 ne risoluzione 0 🔳 9 D° Oppure copia i î You Tube Blogs Emails GIF Youtube iPod Photos Facebook Yout flickr Flickr My Picture Saved Ga ¥ Apri Elimina iPod@/

- Nella finestra principale di Webcam Station Evolution, clicca sul pulsante **Acquisisci**.

Si aprirà una uova finestra. Segui la procedura descritta sullo schermo:

1. Seleziona la modalità Self-timer.

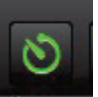

2. Nel relativo menu a tendina, seleziona la risoluzione.

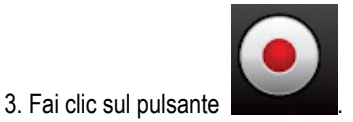

Partirà un conto alla rovescia della durata di **3 secondi** (predefinita), per darti il tempo di assumere la posa preferita prima dello scatto.

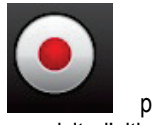

- Premi nuovamente il pulsante per interrompere gli scatti prima che venga acquisita l'ultima fotografia.

L'immagine verrà salvata nella cartella di destinazione e nel formato (jpeg) selezionato per default: la cartella contenente le immagini si aprirà, mostrando le anteprime delle tue foto.

**Nota:** per modificare le varie impostazioni di acquisizione delle foto in modalità Self-timer, fai riferimento al paragrafo 3.5. Selezionare i parametri di acquisizione foto e video.

# 4.4. Acquisizione di una sequenza video

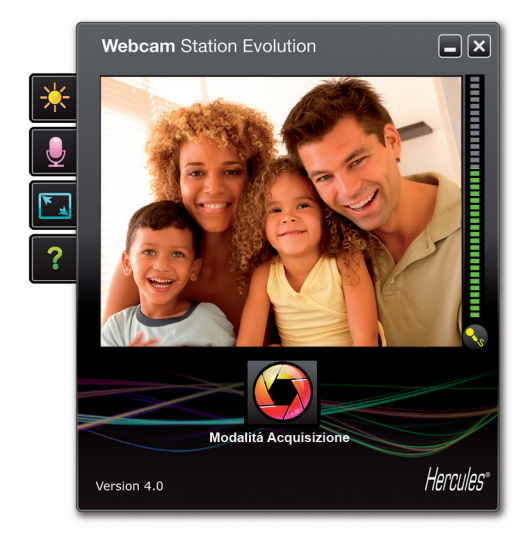

- Avvia Webcam Station Evolution.
- Nella finestra principale, clicca sul pulsante Acquisisci.

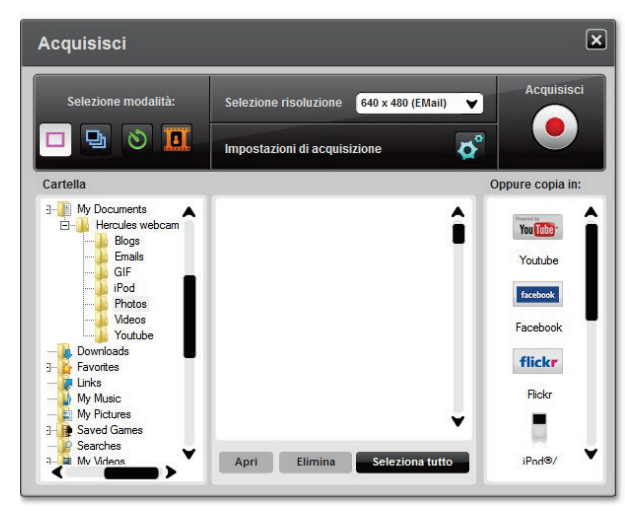

- Si aprirà una uova finestra. Segui la procedura descritta sullo schermo:
- 1. Seleziona la modalità Acquisizione Video.

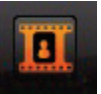

- 2. Dall'apposito menu, seleziona la risoluzione.
- *E' il momento di mettersi in posa e di preparare il tuo testo o la tua coreografia.*

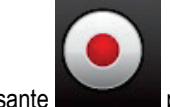

3. Clicca sul pulsante per avviare la registrazione.

- Per fermare la registrazione, clicca nuovamente sul

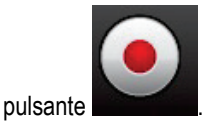

La sequenza video viene registrata in formato .avi (per default) nel percorso selezionato, mentre la cartella contenente i video si aprirà.

**Nota:** per modificare i vari parametri di acquisizione video, fai riferimento al paragrafo 3.5. Selezionare i parametri di acquisizione foto e video.

# 4.5. Selezionare i parametri di acquisizione foto e video

Questa procedura deve essere effettuata solo la prima volta oppure se desideri modificare i parametri predefiniti (percorso di salvataggio, formato delle foto, modalità di acquisizione, suono collegato all'acquisizione).

Le impostazioni di acquisizione possono essere modificate da Webcam Station Evolution.

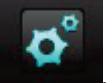

- Fai clic sul pulsante
- Seleziona Impostazioni di acquisizione.

#### Si aprirà la finestra Impostazioni di acquisizione.

Camera
Seleziona la tua
Hercules HD Sunset

Seleziona la tua webcam.

#### Selezionare il percorso per il salvataggio di foto e video

| Foto                                       |                                                   |         |
|--------------------------------------------|---------------------------------------------------|---------|
| Cartella di destinazione:<br>Formato foto: | C:\Users\Maistru-Win7\Documents\Hercules webcam\P | Sfoglia |
|                                            | JPG ¥                                             |         |

- Nella zona Foto o Video, controlla il percorso di destinazione per i relativi salvataggi.

- Se desideri modificare tali percorsi, fai clic su Sfoglia e seleziona un'altra cartella.

#### Selezionare il formato delle tue foto

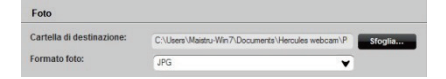

- Nella zona Foto, seleziona il formato: bmp oppure JPG (predefinito).

#### Selezionare il formato dei tuoi video

| Video codec: | WMVideo9 Encoder DMO                                         | ✓ Opzioni |
|--------------|--------------------------------------------------------------|-----------|
|              | Non compresso<br>WMVideo8 Encoder DMO                        |           |
|              | Pre DV Video Encoder<br>DV Video Encoder<br>MJPEG Compressor | la ОК     |
|              | Intel IYUV codec                                             |           |

- Nella zona Video, seleziona la codifica video di tua scelta.

Nell'elenco compariranno i codec video installati sul tuo computer. Qualora il codec lo permetta, potrai modificarne i parametri cliccando sul pulsante **Opzioni**.

#### Selezionare la modalità di acquisizione

| ۵      | Scatti in sequenza  |    |                     |   |                  |
|--------|---------------------|----|---------------------|---|------------------|
|        | Numero di foto:     | 10 | a una frequenza di: | 3 | foto per secondo |
| 3      | Modalità Autoscatto |    |                     |   |                  |
| $\sim$ |                     |    |                     |   |                  |

- In modalità **Burst**, imposta il numero totale di foto (da 1 a 20) ed il numero di foto al secondo (da 1 a 5).

- In modalità **Self-timer**, imposta l'intervallo di tempo prima dello scatto della foto: da 0 (scatto immediato) a 10 secondi.

#### Selezionare il suono collegato all'acquisizione

- Spuntando l'opzione **Emetti un segnale sonoro quando lo foto viene realizzata**, Webcam Station Evolution riprodurrà un suono al momento dello scatto di una foto.

- Puoi utilizzare il suono predefinito oppure selezionarne un altro di tua preferenza (in formato .wav), cliccando sul pulsante **Sfoglia**.

#### Selezione, apertura o cancellazione di foto o video

#### Selezionare foto o video

- Avvia Webcam Station Evolution.
- Clicca su Acquisisci.

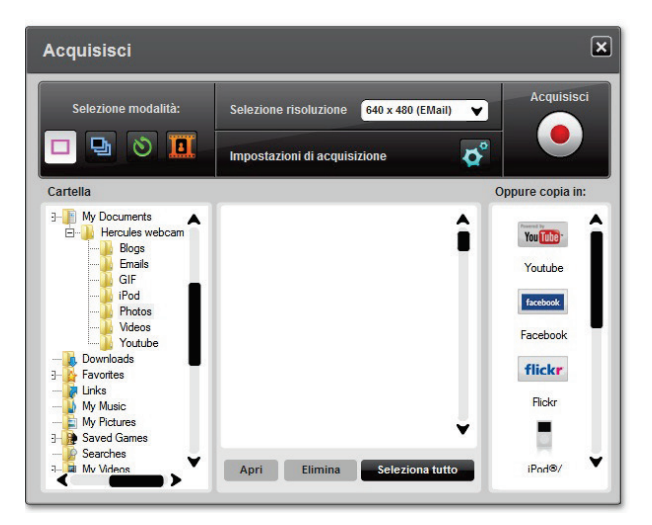

- Accedi alla cartella Immagini o Video.

- Nella finestra delle anteprime, fai clic sul file desiderato per selezionarlo, oppure clicca sul pulsante **Seleziona tutto** per selezionare tutti i file presenti nella cartella.

Nota: Per selezionare più elementi consecutivi, tieni premuto il tasto Maiuscolo ("Shift") della tua tastiera, facendo clic sui vari file che desideri includere. Per selezionare più elementi non-consecutivi, tieni premuto il tasto Ctrl della tua tastiera, facendo clic sui vari file che desideri includere.

#### Apertura di foto o video

- Dopo aver selezionato uno o più elementi nella finestra delle anteprime (vedi il precedente paragrafo Selezionare foto o video), fai clic sul pulsante **Apri** per visualizzarli. Webcam Station Evolution avvierà automaticamente il tuo lettore di foto/video predefinito (ossia il software che in Windows risulta associato a questi tipi di file).

#### Cancellare foto o video

- Dopo aver selezionato uno o più elementi nella finestra delle anteprime (vedi il precedente paragrafo Selezionare foto o video), fai clic sul pulsante **Elimina** per cancellarli.

# 5. SE DESIDERI TRASFERIRE I TUOI VIDEO DIRETTAMENTE SU TUO ACCOUNT DI YOUTUBE

Se non disponi di un account su YouTube, per poter usufruire di questa funzione dovrai registrarti sul sito web **www.youtube.com**.

- Avvia Webcam Station Evolution.

- Accedi alla cartella My videos.

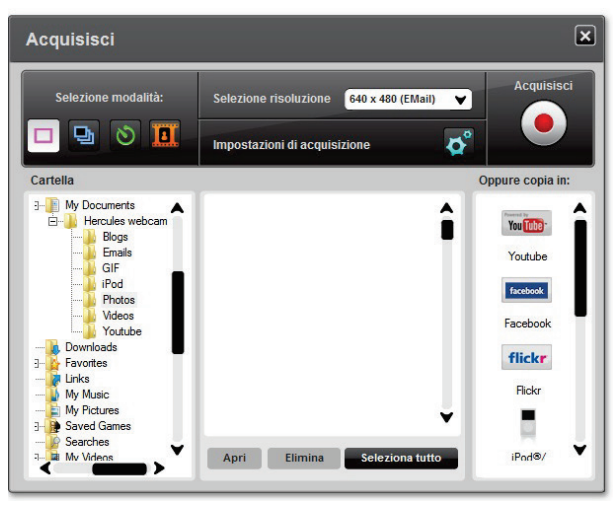

- Nella finestra di anteprima, seleziona l'elemento desiderato cliccando su di esso.

- Clicca sul pulsante

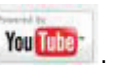

Il video verrà convertito e comparirà la finestra Impostazioni YouTube.

- Clicca su Aggiungi un account.
- Inserisci la login e la password del tuo account YouTube.
- Seleziona l'icona relativa al tuo account YouTube.
- Clicca su Invia.

Si aprirà la finestra Impostazioni YouTube.

| Impostazioni YouTube |                                                                              |         |  |  |  |  |
|----------------------|------------------------------------------------------------------------------|---------|--|--|--|--|
| File video           | C:\Users\Maistru-Win7\Documents\Hercules webcam\Youtube\Vid-20110725-001.avi |         |  |  |  |  |
| litolo               |                                                                              |         |  |  |  |  |
| Descrizione          |                                                                              |         |  |  |  |  |
| Tag                  |                                                                              |         |  |  |  |  |
| Categoria:           | Film e animazione                                                            | •       |  |  |  |  |
| Commenti             | Consenti l'aggiunta automatica dei commenti.                                 | •       |  |  |  |  |
| Risposte video:      | Sì, consenti l'aggiunta automatica di risposte video.                        | ¥       |  |  |  |  |
| /otazione:           | Sì, permette ad altri di votare questo video.                                | ¥       |  |  |  |  |
| nclusione:           | Sì, sti estemi possono includere e riprodurre questo video.                  | •       |  |  |  |  |
|                      | Precedente Successivo /                                                      | Annulla |  |  |  |  |

- Riempi i campi Titolo, Descrizione e Tag, specificando qualsiasi altro parametro utile (Categoria, Commenti, ecc.)

#### - Clicca su Avanti.

Il tuo video verrà quindi inviato al sito web di website; comparirà una finestra di dialogo non appena il trasferimento del file sarà stato completato.

| Upload          | Webcam Station Evolution                   |
|-----------------|--------------------------------------------|
| Upload in corso | Il filmato è stato caricato correttamente. |

### 6. VUOI AGGIUNGERE FOTO E VIDEO AL TUO BLOG?

Un tuo amico ha appena creato un blog di fotografie? Stupiscilo creando un blog video, aggiungendo i video in maniera estremamente semplice, grazie alla funzione di conversione di Webcam Station Evolution, grazie alla quale è possibile convertire i vari filmati nel formato appropriato.

Ma Webcam Station Evolution va ben oltre, dandoti la possibilità di inserire le tue immagini direttamente nel tuo blog, associando loro il testo del tuo articolo. E se gestisci più di un blog presso il medesimo fornitore di spazi blog, Webcam Station Evolution è in grado di memorizzare i tuoi differenti profili.

**Nota:** per renderti più semplice l'inserimento dei vari elementi all'interno del tuo blog, Webcam Station Evolution include impostazioni per i più famosi fornitori di spazi blog. Ciò nonostante, alcuni host potrebbero richiederti l'inserimento manuale dei tuoi articoli, impedendoti di inserirli automaticamente via Webcam Station Evolution.

#### Aggiungere foto o video al tuo blog

Le tue cartelle Immagini o Video contengono dei file? Allora, probabilmente, vorrai condividere i tuoi lavori con i tuoi lettori ed ottenere dei feedback da loro.

- In Webcam Station Evolution, dalla corrispondente cartella, seleziona la foto, il video o il file GIF che desideri aggiungere.

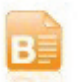

- Clicca sul pulsante

- Seleziona il blog di destinazione dal relativo elenco.

**Nota:** puoi copiare un file in un blog solo se hai già definito almeno un blog nell'elenco **Blog**. Se nell'elenco **Blog** non hai ancora definito alcun blog, Webcam Station Evolution ti chiederà di farlo. Questa procedura deve essere effettuata solo la prima volta oppure se desideri modificare diverse impostazioni (percorso di salvataggio, aggiunta, modifica o cancellazione di blog).

| Aggiungere un blog all'elenco dei tuoi blog                                                                                                    | Aggiungere un blog all'elenco dei tuoi blog                                                                                                    |  |  |
|----------------------------------------------------------------------------------------------------|----------------------------------------------------------------------------------------------------|--|--|
| - Nella finestra <b>Blog</b> , clicca su <b>Aggiungi blog</b> .                                                                                                    |                                                                                                    |  |  |
| Impostazioni blog                                                                                                    |                                                                                                    |  |  |
|                                                                                                    |                                                                                                    |  |  |
| "I miei Blog"                                                                                                    |                                                                                                    |  |  |
| temporanea:                                                                                                    | ADocuments \Hercules webcam \Blogs Sfoglia                                                                                                    |  |  |
| Aggiungi blog Modifica b                                                                                                    | blog Elimina blog                                                                                                    |  |  |
|                                                                                                    | Ĵ                                                                                                    |  |  |
|                                                                                                    | Chiudi                                                                                                    |  |  |
| Se il fornitore del tuo spazio blog è presente nell'elenco                                                                                                    | Altrimenti                                                                                                    |  |  |
| - Seleziona il tuo fornitore.                                                                                                    | - Nell'elenco dei fornitori di spazi blog, seleziona Altro.                                                                                                    |  |  |
| - Dai un nome al tuo profilo di blog.                                                                                                    | - Dai un nome al tuo profilo di blog.                                                                                                    |  |  |
| <ul> <li>Qualora compaia l'apposito campo, inserisci<br/>la login per il tuo blog (il tuo nome utente).</li> </ul>                                                                                                    | - Inserisci l'indirizzo http del tuo fornitore.                                                                                                    |  |  |
| Nota: se il suddetto campo non dovesse comparire, per effettuare l'upload dei tuoi                                                                                                    | <b>Nota:</b> Questo rappresenta l'indirizzo collegato alla pagina di identificazione del tuo blog, che generalmente corrisponde alla home page del sito.                                                                                            |  |  |
| video e delle tue foto dovrai eseguire<br>manualmente la procedura di log-in presso il<br>sito internet dell'hosting del tuo blog.                                                                                                    | - Spunta la casella corrispondente al tipo del tuo blog:<br>Blog (solo foto) o Vlog (foto o video). In questo modo,<br>Webcam Station Evolution sceglierà il formato di<br>conversione video più appropriato: GIF animata (Blog)<br>o MPEG4 (Vlog). |  |  |
| - Inserisci la login per il tuo blog (il tuo nome utente).                                                                                                    | 1                                                                                                    |  |  |
| <b>Nota:</b> qualora nel tuo PC vi fosse più di un utente amministratore di blog sul medesimo server per blog, t consigliamo di mantenere spuntata la casella <b>Chiedi sempre la password</b> . Così facendo, eviterai di inviare i dati a blog sbagliato oppure che un'altra persona possa inserire dei video nel tuo blog senza la tua approvazione. |                                                                                                    |  |  |
| - Fai clic su <b>Salva</b> . Il tuo blog è stato aggiunto all'elenco.                                                                                                    |                                                                                                    |  |  |

Webcam Station Evolution ti chiederà di convertire il file per rispettare il formato più appropriato per il tuo blog (ad esempio, da bmp a jpeg per una foto e da .avi a GIF animata qualora il blog non accetti i video).

| Se il fornitore del tuo spazio blog consente a Webcam<br>Station Evolution di inserire un articolo direttamente nel<br>tuo blog                                                                                                    | Altrimenti                                                                                                    |
|----------------------------------------------------------------------------------------------------|----------------------------------------------------------------------------------------------------|
| - Inserisci la tua password (se hai spuntato la casella <b>Chiedi sempre la password</b> ).                                                                                                    | Webcam Station Evolution ti chiederà di procedere<br>alla tua identificazione presso nella home page del                                                     |
| - Nella finestra che apparirà, inserisci il titolo ed il testo del tuo articolo.                                                                                                    | servizio di hosting del tuo blog, quindi dovrai<br>caricare manualmente il tuo articolo, assieme alle<br>foto o ai video presenti nella cartella selezionata |
| - Una volta terminato, clicca sul pulsante Invia.                                                                                                    | predefinita.                                                                                                    |
| Webcam Station Evolution effettuerà, via internet, l'upload<br>del tuo articolo nel tuo blog. Dopo un intervallo di tempo che<br>può variare da pochi secondi ad alcuni minuti, a seconda<br>della velocità della tua connessione ad internet e del numero<br>e della dimensione dei file da te selezionati, il nuovo articolo<br>(con foto e video) risulterà presente nel tuo blog e Webcam<br>Station Evolution avvierà automaticamente il tuo browser<br>web per permetterti di leggere immediatamente il tuo<br>articolo. |                                                                                                    |

### Modificare i parametri di un blog in Webcam Station Evolution

Puoi modificare i parametri dei soli blog già presenti nell'elenco Blog.

- Nella finestra **Blog**, seleziona un blog.

| Impostazioni blog 🛛 🗙                   |                               |                               |  |
|-----------------------------------------|-------------------------------|-------------------------------|--|
| "I miei Blog"                           |                               |                               |  |
| Cartella di destinazione<br>temporanea: | sers\Maistru-Win7\Documents\H | Hercules webcam\Blogs Sfoglia |  |
| Aggiungi blog                           | Modifica blog                 | Elimina blog                  |  |
| Blog 1                                  |                               | Ĵ                             |  |
|                                         |                               | Chiudi                        |  |

- Fai clic sul pulsante Modifica Blog.
- Se lo desideri, modifica l'host del blog.
- Inserisci la login del tuo blog (il tuo nome utente).

**Nota:** qualora nel tuo PC vi fosse più di un utente amministratore di blog sul medesimo server per blog, ti consigliamo di mantenere spuntata la casella **Chiedi sempre la password**. Così facendo, eviterai di inviare i dati al blog sbagliato oppure che un'altra persona possa inserire dei video nel tuo blog senza la tua approvazione.

- Clicca su Salva. I tuoi nuovi parametri sono stati resi effettivi.

#### Cancellare un blog dall'elenco dei tuoi blog

A Puoi cancellare i soli blog già presenti nell'elenco Blog.

- Nella finestra Blog, seleziona il blog da cancellare.

| Impostazioni blog 🗙                     |                              |                             |     |  |
|-----------------------------------------|------------------------------|-----------------------------|-----|--|
| "I miei Blog"                           |                              |                             |     |  |
| Cartella di destinazione<br>temporanea: | sers\Maistru-Win7\Documents' | \Hercules webcam\Blogs Sfog | ia  |  |
| Aggiungi blog                           | Modifica blog                | Elimina blog                |     |  |
| Blog 1                                  |                              |                             | Ĵ   |  |
|                                         |                              | Chit                        | ıdi |  |

- Clicca su Elimina Blog. Il tuo blog è stato cancellato dall'elenco.

#### 7. DESIDERI PUBBLICARE FOTO E VIDEO SULLA TUA BACHECA DI FACEBOOK?

Per poter utilizzare questa funzione, qualora tu non disponga di un account su Facebook, dovrai registrarti sul sito www.facebook.com

Webcam Station Evolution ti permette di arricchire la tua bacheca di Facebook inserendovi foto e video acquisiti con la tua webcam.

#### - Avvia Webcam Station Evolution.

- Accedi alla cartella Videos o Photos.

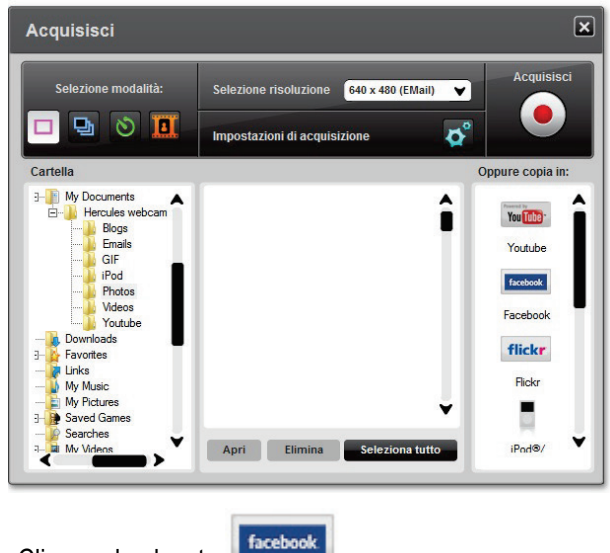

- Nella finestra di anteprima, seleziona l'elemento desiderato cliccandoci sopra.

- Clicca sul pulsante

sante .

Qualora il tuo sistema non abbia in memoria le credenziali per il tuo accesso a Facebook, il tuo browser internet aprirà una pagina per il login su Facebook.

- Inserisci l'indirizzo e-mail e la password del tuo account Facebook.
- Clicca su Accedi.
- Chiudi il tuo browser per ritornare a Webcam Station Evolution.
- Nella finestra del messaggio di Webcam Station Evolution, clicca su OK.

Attendi fino all'apertura della seguente finestra Facebook.

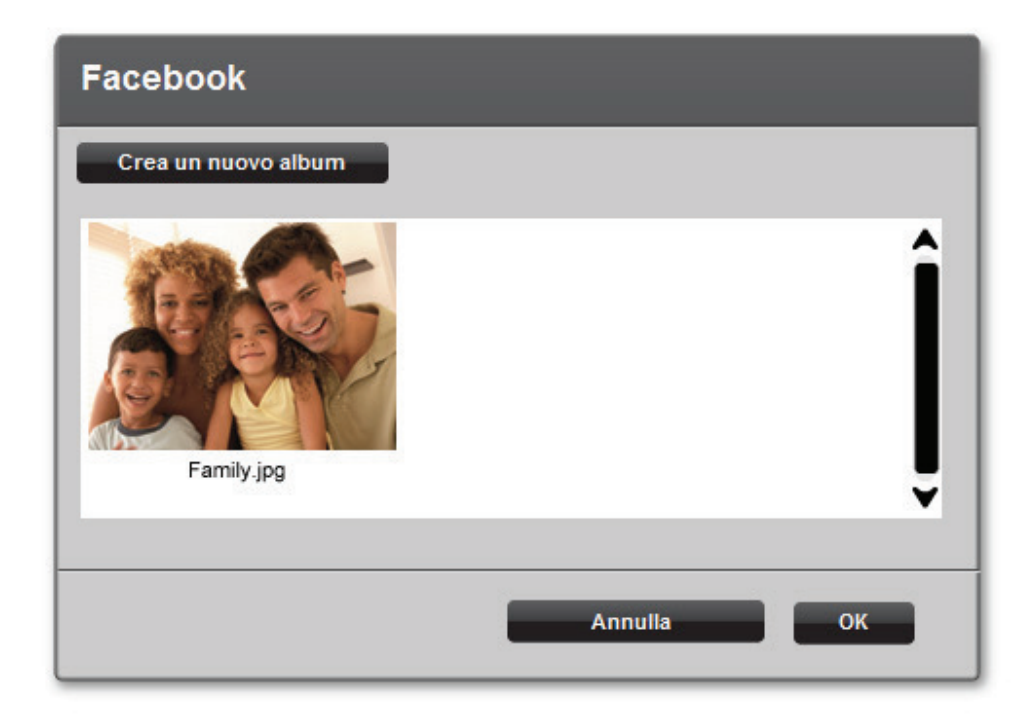

- Seleziona la miniatura di un album, quindi clicca su OK.

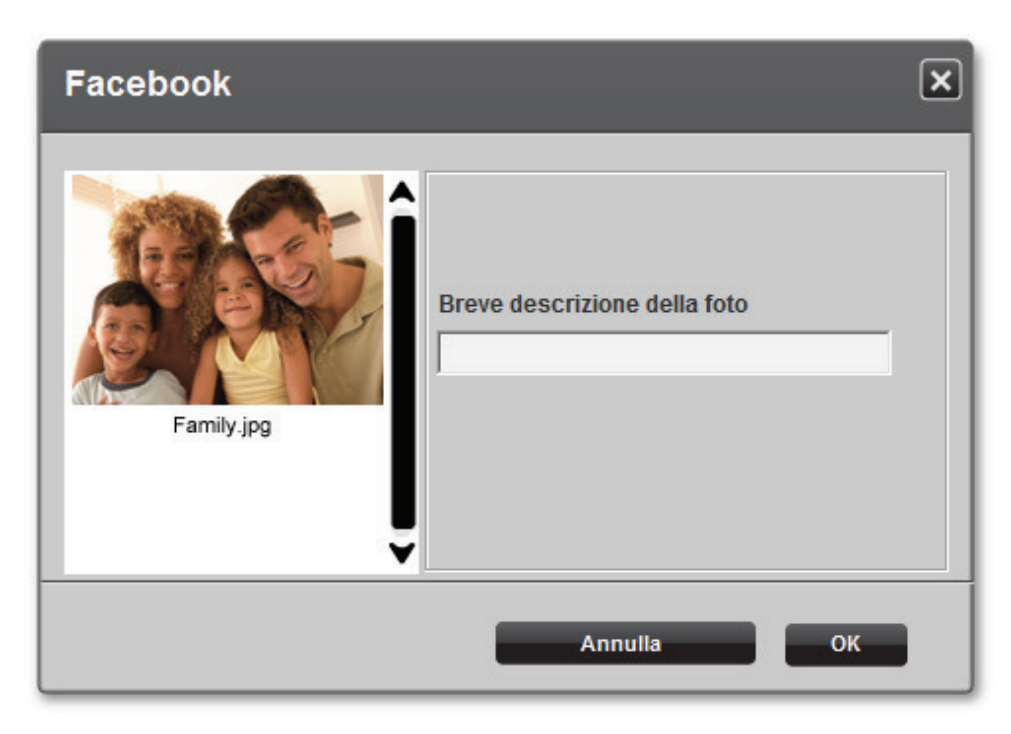

- Inserisci una brave descrizione, quindi clicca su OK.

La tua foto (o filmato) verrà trasferita sulla tua bacheca di Facebook e una finestra di dialogo ti notificherà l'avvenuto caricamento del file.

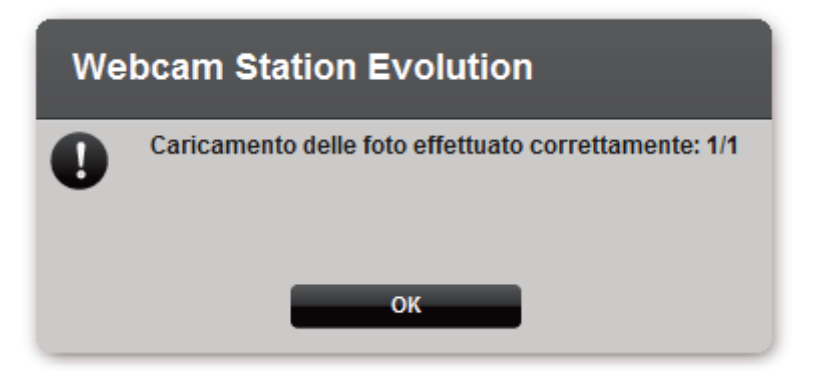

- Clicca su **OK**.

#### 8. DESIDERI TRASFERIRE LE TUE FOTO SUL TUO ACCOUNT FLICKR?

Per poter utilizzare questa funzione, qualora tu non disponga di un account su Flickr, dovrai registrarti al sito www.flickr.com.

#### Avvia Webcam Station Evolution.

- Accedi alla cartella Videos o Photos.

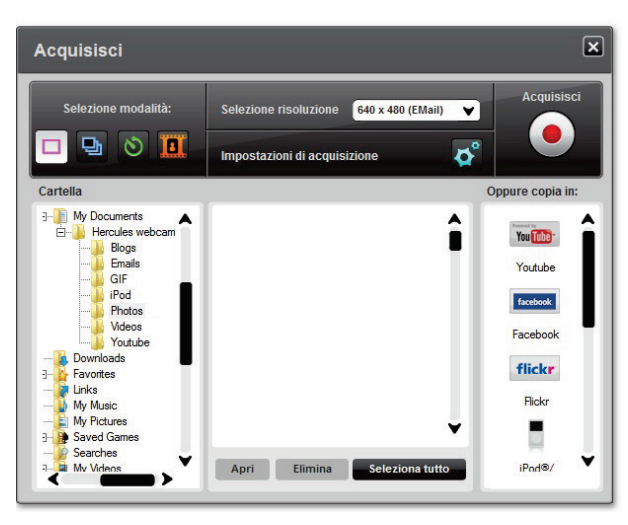

- Nella finestra di anteprima, seleziona l'elemento desiderato cliccandoci sopra.

- Clicca sul pulsante

A Se non hai autorizzato Webcam Station Evolution a leggere o modificare le tue foto e i tuoi dati su Flickr :

- Nella finestra che apparirà, clicca su Autorizza!.

Il tuo browser internet aprirà una pagina per l'accesso a Flickr.

- Inserisci la tua ID su Yahoo ! e la tua password del tuo account Flickr.
- Clicca su Entra.
- Nella finestra di Flickr, clicca sul pulsante OK, lo autorizzo.
- Chiudi il tuo browser internet per ritornare a Webcam Station Evolution.
- Nella finestra del messaggio di Webcam Station Evolution, clicca su Completa l'autorizzazione.

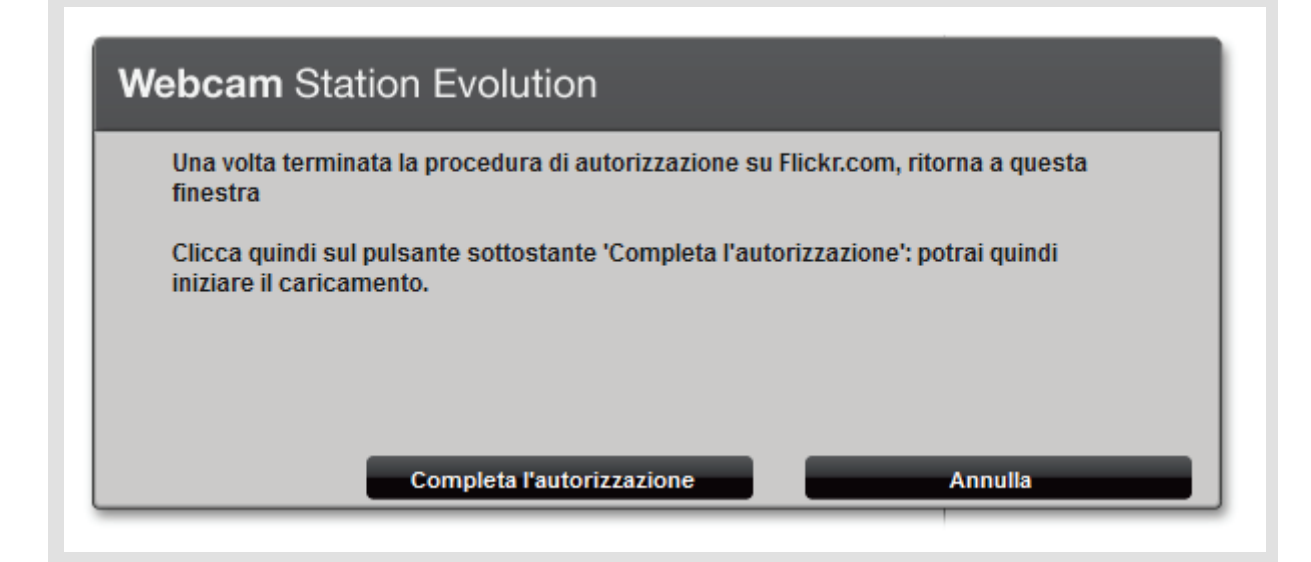

#### Attendi fino all'apertura della seguente finestra Flickr.

| Flickr     |                                | ×                                   |
|------------|--------------------------------|-------------------------------------|
|            | Buongiorno                     |                                     |
|            | Titolo                         |                                     |
| Family.jpg | Descrizione                    |                                     |
|            |                                |                                     |
|            | Tag                            |                                     |
|            | Chi può vedere quest'immagine? | Nascondi le aree pubbliche del sito |
|            | 🔘 Solo tu                      | <u>s</u> i 👻                        |
|            | Visibile agli amici            | Tipo di contenuto :                 |
|            | 🔘 Solo la famiglia             | Livello di sicurezza -              |
| ▼          | Chiunque                       | Riservato V                         |
|            | Carica                         | Annulla                             |

- Seleziona una miniatura nell'area a sinistra.
- Inserisci un titolo e una breve descrizione, quindi seleziona le impostazioni (opzionale).
- Clicca su Carica.

la foto verrà quindi caricata sul tuo account Flickr e una finestra di dialogo ti notificherà l'avvenuto caricamento del file.

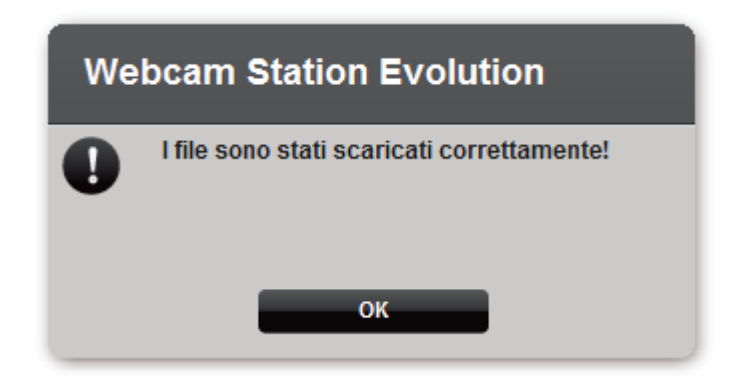

- Clicca su **OK**.

# 9. DESIDERI TRASFERIRE LE TUE FOTO/I TUOI VIDEO NEL TUO IPOD?

Hai un iPod video e desideri inserirvi le foto e i video clip realizzati con Hercules Webcam? Niente di più facile.

Per il trasferimento dei file, è richiesto un iPod video e iTunes.

- Collega il tuo iPod video al tuo computer.

- In Webcam Station Evolution, seleziona la foto, il video o il file GIF che intendi trasferire nella relativa cartella di destinazione.

Si attiveranno i pulsanti Copia in.

- Fai clic sul pulsante

Webcam Station Evolution avvierà automaticamente iTunes e ti chiederà di selezionare la libreria iTunes di destinazione.

- Seleziona la libreria iTunes, quindi fai clic su OK.

| Se il tuo iPod               | ronizz      | iTunes | Altrimenti |          |            |                       |                         |                           |             |                     |    |
|------------------------------|-------------|--------|------------|----------|------------|-----------------------|-------------------------|---------------------------|-------------|---------------------|----|
| l contenuti<br>automaticamer | del<br>nte. | tuo    | iPod       | verranno | aggiornati | Webcam<br>selezionare | Station<br>e la libreri | Evolution<br>a iPod di de | ti<br>stina | chiederà<br>azione. | di |
|                              |             |        |            |          |            | - Seleziona           | a la libreri            | a iPod, quin              | di cl       | cca su <b>OK</b> .  |    |

**Nota:** per maggiori dettagli sulla sincronizzazione del tuo iPod con iTunes, fai riferimento alla utility di aiuto di iTunes. iPod non supporta la visualizzazione di GIF animate. Verrà visualizzato unicamente il primo fotogramma.

# 10. DESIDERI TRASFERIRE LE TUE FOTO/I TUOI VIDEO NELLA TUA PSP?

Usi la tua PSP come lettore video portatile? Con Webcam Station Evolution, puoi traferirvi con estrema facilità le tue foto e i tuoi video creati con Hercules Webcam.

La tua Memory Stick Duo deve avere sufficiente spazio libero a disposizione per il salvataggio dei file.

- Collega la tua PSP al tuo computer.

- In Webcam Station Evolution, seleziona la foto, il video o il file GIF che desideri trasferire nella relativa cartella.

Si attiveranno i pulsanti Copia in.

- Fai clic sul pulsante

Webcam Station Evolution rileverà la tua PSP e salverà i file nella cartella di destinazione, dopo averli convertiti nel formato appropriato.

Nota: per ulteriori dettagli su come copiare i file nella tua PSP, fai riferimento al manuale d'uso della tua PSP.

# 11. VUOI TRASFERIRE LE TUE FOTO/I TUOI VIDEO IN UNA <u>CARTELLA</u> DEL TUO COMPUTER?

- In Webcam Station Evolution, seleziona la foto, il video o il file GIF che desideri trasferire nella cartella corrispondente.

Si attiveranno i pulsanti Copia in.

- Clicca sul pulsante

Webcam Station Evolution apri una cartella nella cartella selezionata.

- Seleziona la cartella nella quale desideri salvare i tuoi file.

# 12. VUOI INVIARE LE TUE FOTO/I TUOI VIDEO VIA E-MAIL?

- In Webcam Station Evolution, seleziona la foto, i video o il file GIF che desideri copiare nella cartella corrispondere. *Si attiveranno i pulsanti Copia in*.

- Clicca sul pulsante

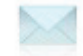

Webcam Station Evolution ti offre una applicazione e-mail da poter utilizzare.

| Se desideri utilizzare l'applicazione in dotazione | Se desideri utilizzare un altro programma o se non<br>è stata individuata alcuna applicazione e-mail |
|----------------------------------------------------|----------------------------------------------------------------------------------------------------|
| - Clicca su Sì.                                    | - Avvia la tua applicazione e-mail preferita.                                                        |
|                                                    | - Crea un nuovo messaggio e-mail.                                                                    |
|                                                    | - Inserisci manualmente nella tua e-mail i file delle tue foto/dei tuoi video.                       |
|                                                    | - Inserisci l'oggetto del messaggio ed il testo, quindi invia la tua e-mail.                         |